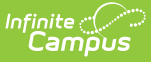

## **Transcripts Tool Rights**

Last Modified on 03/31/2025 10:45 am CDT

A Transcript is a historical record of a student's performance in a course. The information listed on the transcript can vary from district to district, depending on district preferences. Each district records grade information that students receive on transcripts and report cards. Grade information is connected to a student's course schedule.

See the Transcripts article to learn more about how this tool is used.

| Transcripts ☆ Student Information > General > Transcripts |                                                                                                    |                  |       |          |            |        |               |           |  |
|-----------------------------------------------------------|----------------------------------------------------------------------------------------------------|------------------|-------|----------|------------|--------|---------------|-----------|--|
| Medie                                                     | Student, Example       Student #: 123456789       Grade: 12       DOB: 01/01/2005         * Medical Condition(s)       \$\$ Custody |                  |       |          |            |        | Related Tools |           |  |
| + Group 🕲                                                 |                                                                                                    |                  |       |          |            |        |               |           |  |
| Course Number                                             | Course Name                                                                                                    | Repeat<br>Course | Score | Weighted | Unweighted | Weight | Earned        | Attempted |  |
| Group: 22-23 - Campus High School - Grade 11              |                                                                                                    |                  |       |          |            |        |               |           |  |
| 1006A                                                     | Eng LNG/COMP AP(IT ENG111)                                                                                                    | No               | A-    | 3.67     | 3.67       | 1      | 1             | 1         |  |
| 1098                                                      | Eng LNG/COMP AP(IT ENG 215)                                                                                                    | No               | В-    | 2.67     | 2.67       | 1      | 1             | 1         |  |
| 1542                                                      | U.S. History                                                                                                    | No               | B+    | 3.33     | 3.33       | 1      | 1             | 1         |  |
| 1542                                                      | U.S. History                                                                                                    | No               | A-    | 3.67     | 3.67       | 1      | 1             | 1         |  |
| 2152A                                                     | Spanish V (IT SPAN 201)                                                                                                    | No               | в     | 3        | 3          | 1      | 1             | 1         |  |
| 2152B                                                     | Spanish V (IT SPAN 202)                                                                                                    | No               | A-    | 3.67     | 3.67       | 1      | 1             | 1         |  |
| 2564                                                      | Pre-Calculus (IT MATH 136)                                                                                                    | No               | C+    | 2.33     | 2.33       | 1      | 1             | 1         |  |
| 2566                                                      | Trigonometry (IT MATH 137)                                                                                                    | No               | в     | 3        | 3          | 1      | 1             | 1         |  |
| 3090                                                      | Anatomy & Phys (IT APHY 102)                                                                                                    | No               | B-    | 2.67     | 2.67       | 1      | 1             | 1         |  |
| 4000                                                      | Intro 2D Art                                                                                                    | No               | А     | 4        | 4          | 1      | 1             | 1         |  |
| 4002                                                      | Intro to 3D Art                                                                                                    | No               | А     | 4        | 4          | 1      | 1             | 1         |  |
| 5216                                                      | PLTW Human Body Systems                                                                                                    | No               | B+    | 3.33     | 3.33       | 1      | 1             | 1 ~       |  |
| <                                                         |                                                                                                    |                  |       |          |            |        |               | >         |  |
|                                                           |                                                                                                    |                  |       |          |            |        |               |           |  |
| Edit New Detai                                            | Is Reports                                                                                                    |                  |       |          |            |        |               | Feedback  |  |
| Student Transcripts                                       |                                                                                                    |                  |       |          |            |        |               |           |  |

## **Best Practices for Transcript Tool Rights**

Assign **Modify Rights** to the Calendar via the Calendar Rights tool to the user. When the Modify Rights checkbox is not marked, the user only has Read rights to the Transcript. When the Modify Rights checkbox is marked, assigned tool rights are enforced. Note that User Group rights take precedence over the Modify Rights checkbox.

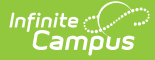

**Read** Tool Rights to the Transcript Batch Report are recommended, especially when the user may not have rights to view student data (e.g., health data) that may be included on the transcript report.

## **Available Tool Rights**

Subrights are in italics.

Users can enter a desired value when the **Free Form Entry** sub-right is assigned (only Read rights are needed). If a user is not assigned this sub-right, values can only be selected from the dropdown list. This applies to the Course Name, Course Number, School Name, and School Number fields on the Transcript.

Users must also be assigned **Modify Rights** to the Calendar via the Calendar Rights tool:

- If the Modify Rights checkbox is not marked, the user only has Read rights to the Transcript.
- If the Modify Rights checkbox is marked, assigned tool rights are enforced.

Assigned User Group rights take precedence over the Modify Rights checkbox.

| R                                                                                                    | W                                                                                                    | Α                                        | D                                  |  |  |  |  |  |  |
|----------------------------------------------------------------------------------------------------|----------------------------------------------------------------------------------------------------|------------------------------------------|------------------------------------|--|--|--|--|--|--|
| Transcripts                                                                                                    |                                                                                                    |                                          |                                    |  |  |  |  |  |  |
| <ul> <li>Select the<br/>Transcript tool<br/>and view the<br/>editor.</li> <li>Select a course<br/>from the<br/>Transcript and<br/>view details.</li> </ul>                                         | <ul> <li>Edit existing<br/>Transcript<br/>records.</li> <li>Generate a<br/>Transcript<br/>Report.</li> </ul> | • Enter and save new Transcript records. | • Delete<br>Transcript<br>records. |  |  |  |  |  |  |
| Free Form Entry                                                                                                    |                                                                                                    |                                          |                                    |  |  |  |  |  |  |
| <ul> <li>Enter a custom<br/>value for fields<br/>that have<br/>dropdown<br/>selections. This<br/>applies to Course<br/>Name, Course<br/>Number, School<br/>Name, and<br/>School Number.</li> </ul> |                                                                                                    |                                          |                                    |  |  |  |  |  |  |

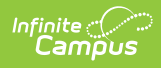

## **Suggested User Groups**

Some groups may only need Read access to the information displayed in this tool.

- Counselors
- Front Office Staff
- Principals
- Registrars
- Special Education Administrators
- Special Education Staff
- Teachers
- Transportation

See User Groups and Suggested Roles for more information.